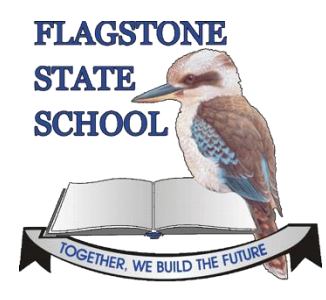

How to Access Flagstone State School's Virtual Classrooms

- 1. Open a browser e.g. Chrome, Edge, etc.
- 2. In the URL Line type **elearn.eq.edu.au** and press enter.

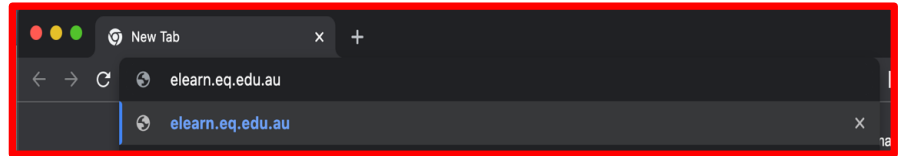

3. On the next page you need to enter the login and password that is used to login at school. Click login.

| the <b>Learning Place</b> | 877                                      |        | Department of Education and Training |
|---------------------------|------------------------------------------|--------|--------------------------------------|
| L<br>F<br><u>C</u>        | Logon ID<br>Password<br>Change Password? | aswii2 |                                      |

4. On the next page find the My Courses section. Your child will see the Virtual Classroom for the level that is relevant to them.

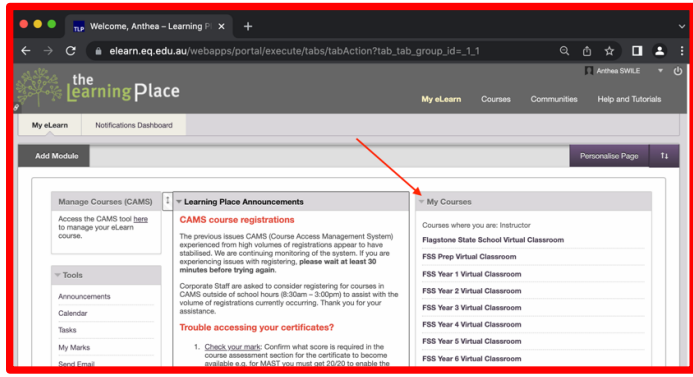

5. Access the menu on the left to access the work required.

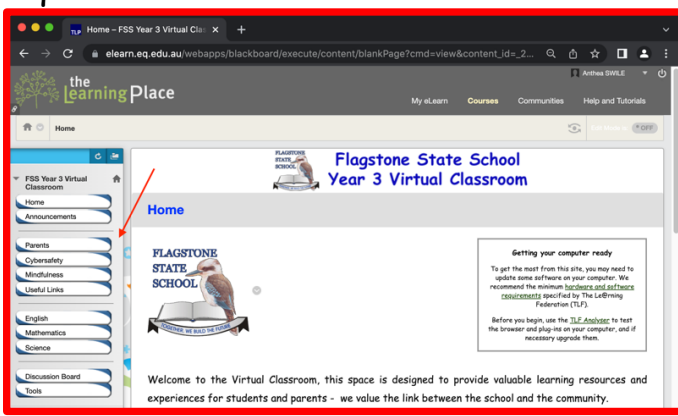

6. Download and print the required work to complete.